## How to Create a Scheduled ACH Request for Online Banking

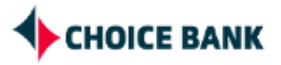

**1** Navigate to Choice Bank Business Online Banking and login.

2 Once logged in, hover over "Money Movement" and click "ACH"

|                             | Welcome Reports | Money Movement Account Services Administration |
|-----------------------------|-----------------|------------------------------------------------|
| R.                          |                 | Scheduled Requests                             |
| s Summary                   |                 | Transfer Money                                 |
| ing Investment Loan         |                 | Loans                                          |
| es as of 09/12/2023         |                 | Bill Pay                                       |
| company LLC MM Savings      |                 | АСН                                            |
| st Inc<br>c                 |                 | Wire                                           |
| elected Checking Balance    |                 |                                                |
| f Selected Deposit Accounts |                 |                                                |
| veretten beposit Accounts   |                 |                                                |

Find the appropriate template you want to use for your scheduled transfer and click on it. In this example, we'll use the template "Scheduled Request".

| 0 | CSV CCD Import    | CCD Payment | *1212 - CB Te |
|---|-------------------|-------------|---------------|
| 0 | Freelancer & Test | CCD Payment | *1212 - CB Te |
| 0 | Innovative test   | IAT Payment | *1212 - CB Te |
| 0 | NACHA Template    | PPD Payment | *1212 - CB Te |
| 0 | Payroll Jam       | PPD Payment | *1212 - CB Te |
| 0 | Same Day TEST     | CCD Payment | *1212 - CB Te |
| 0 | Scheduled Request | CCD Payment | *1212 - CB Te |
| 0 | SDA Test 2        | PPD Payment | *6701 - ABC L |
|   | Testing SDA Fee   | PPD Payment | *1212 - CB Te |
|   | Vendor Payment    | CCD Payment | *1212 - CB Te |

## 4 Click "Use this Template" on the right hand side.

3

| Last Login: Aug 24, 2023, 1:40:30 PM ET |
|-----------------------------------------|
| ⊘ Approvals ① Exceptions                |
| View your ACH limits                    |
| Use this Template                       |
|                                         |
|                                         |
|                                         |

**5** Click "Schedule a request with this template"

| ACH                                                                                                    |                       |                 |                              |                                                                                                    |                        |
|----------------------------------------------------------------------------------------------------|-----------------------|-----------------|------------------------------|----------------------------------------------------------------------------------------------------|------------------------|
| AUT                                                                                                    |                       |                 |                              |                                                                                                    |                        |
| Make Payment                                                                                                    | Collect Money         | History         | Upload Transactions          | File Status                                                                                                   | Uploaded Files         |
|                                                                                                    |                       |                 |                              |                                                                                                    |                        |
| Make ACH Pay                                                                                                    | /ment                 |                 |                              |                                                                                                    |                        |
|                                                                                                    |                       |                 |                              |                                                                                                    |                        |
| Send money using an                                                                                                    | existing ACH template | Schedule        | a request with this template | 2                                                                                                    |                        |
| Send money using an                                                                                                    | existing ACH template | Schedule        | a request with this template | 2                                                                                                    | -0                     |
| Send money using an<br>Template Name:                                                                                                    | existing ACH template | Schedule        | a request with this template | Scheduled Request                                                                                             | Ċ                      |
| Send money using an<br>Template Name:<br>Request Type:                                                                                       | existing ACH template | <u>Schedule</u> | a request with this template | Scheduled Request<br>CCD Payment                                                                              | Ċ                      |
| Send money using an<br>Template Name:<br>Request Type:<br>Company Name/ID:                                                                   | existing ACH template | Schedule        | a request with this template | Scheduled Request<br>CCD Payment<br>Choice Bank / 2450                                                        | 117790                 |
| Send money using an<br>Template Name:<br>Request Type:<br>Company Name/ID:<br>Template Description:                                          | existing ACH template | Schedule        | a request with this template | Scheduled Request<br>CCD Payment<br>Choice Bank / 2450<br>ACH                                                 | <b>区</b><br>1117790    |
| Send money using an<br>Template Name:<br>Request Type:<br>Company Name/ID:<br>Template Description:<br>Debit Account:                        | existing ACH template | Schedule        | a request with this template | Scheduled Request<br>CCD Payment<br>Choice Bank / 2450<br>ACH<br>CB Test Inc - *1212                          | <b>ピ</b><br>1117790    |
| Send money using an<br>Template Name:<br>Request Type:<br>Company Name/ID:<br>Template Description:<br>Debit Account:<br>Maximum Transfer An | existing ACH template | Schedule        | a request with this template | Scheduled Request<br>CCD Payment<br>Choice Bank / 2450<br>ACH<br>CB Test Inc - *1212<br>\$1.00 (Per detail ac | び<br>1117790<br>count) |

| nter a request without creating a schedule                               |                                         |  |
|--------------------------------------------------------------------------|-----------------------------------------|--|
| emplate Name:                                                            | Scheduled Request                       |  |
| Request Type:                                                            | CCD Payment                             |  |
| Debit Account:                                                           | CB Test Inc - *1212                     |  |
| Amount:                                                                  | \$0.25                                  |  |
| Frequency                                                                |                                         |  |
| Weekly                                                                   |                                         |  |
| Every other week                                                         |                                         |  |
| Twice a month - the 15th and last day of the month                       |                                         |  |
| Monthly                                                                  |                                         |  |
| Monthly - last day of the month                                          |                                         |  |
| Every three months                                                       |                                         |  |
| Every uncernorula                                                        |                                         |  |
| <ul> <li>Use the next processing date if a scheduled required</li> </ul> | est falls on a non-processing date.     |  |
| <ul> <li>Use the previous processing date if a scheduled</li> </ul>      | request falls on a non-processing data  |  |
| O use the previous processing date if a scheduled                        | request fails of a non-processing date. |  |
|                                                                          |                                         |  |
|                                                                          |                                         |  |
|                                                                          |                                         |  |

Made with Scribe - https://scribehow.com

7

## You can also choose when you want to the ACH transfer to start.

| Templa<br>Reques<br>Debit A<br>Amount | te Nar<br>t Type<br>ccoun | ne:<br>:<br>t: |    |    |    |    | Scheduled Request<br>CCD Payment<br>CB Test Inc - *1212<br>\$0.25 |
|---------------------------------------|---------------------------|----------------|----|----|----|----|-------------------------------------------------------------------|
| Frequence<br>Weekly                   | y                         |                |    |    |    |    |                                                                   |
| Next Sen 09/13/                       | d On<br>2023              |                |    |    |    |    |                                                                   |
| s                                     | EP 20                     | 23 🔻           |    |    | <  | >  |                                                                   |
| S                                     | М                         | ĩ              | W  | Ŧ  | F  | S  |                                                                   |
| SEP                                   |                           |                |    |    | 1  | 2  |                                                                   |
| 3                                     | 4                         | 5              | 6  | 7  | 8  | 9  |                                                                   |
| 10                                    | 11                        | (12)           | 13 | 14 | 15 | 16 | d request falls on a non-processing date.                         |
| 17                                    | 18                        | 19             | 20 | 21 | 22 | 23 | duled request falls on a non-processing date.                     |
| 24                                    | 25                        | 26             | 27 | 28 | 29 | 30 |                                                                   |
|                                       |                           |                |    |    |    |    |                                                                   |

| Next Se<br>09/13 | nd On<br>3/2023                                                                        |
|------------------|----------------------------------------------------------------------------------------|
| End o            | n                                                                                      |
| <b>o</b> o       | ontinue indefinitely                                                                   |
| $\bigcirc$       | continue until this date                                                               |
| 0 0              | continue for this many occurrences                                                     |
| Proce            | ssing Options:                                                                         |
| <mark>ا (</mark> | se the next processing date if a scheduled request falls on a non-processing date.     |
| Ou               | se the previous processing date if a scheduled request falls on a non-processing date. |
|                  |                                                                                        |

## **9** Verify that all of the information is correct and then click "Approve".

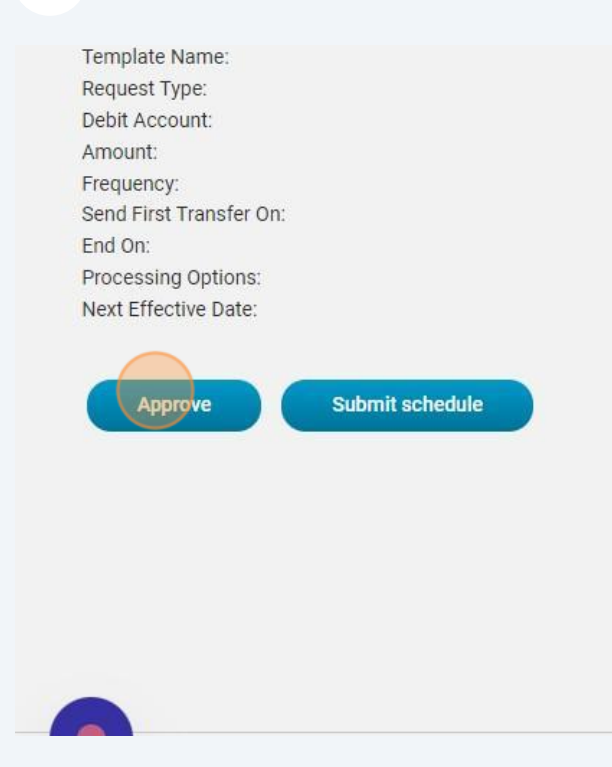

Scheduled Request CCD Payment CB Test Inc - \*1212 \$0.25 Weekly 09/13/2023 Continue indefinitely The next processing date if a scheduled rec 09/14/2023 **10** You will then be asked to go through the security code process to confirm it is you initiating the transfer. Once you've completed the security steps, you'll receive a green confirmation message saying it's set up.

| ×       |
|---------|
|         |
| carrier |
|         |
|         |